# Travaux Pratiques N° 1 : Protocole HTTP

# **Objectif**:

Analyser une requête ainsi qu'une réponse HTTP, en utilisant Wireshark.

#### Etape 1 : téléchargement & installation de wireshark

Wireshark est un programme de reconnaissance, utilisé par les ingénieurs réseau pour analyser le trafic. Ce logiciel open source est disponible pour de nombreux systèmes d'exploitation, y compris Windows, Mac et Linux.

- a. Télécharger Wireshark depuis https://www.wireshark.org/download.html
- b. Procéder à l'installation de wireshark avec les paramètres par défaut

## Etape 2 : récupération des adresses IP source et destination

- Dans ce travail, nous analyserons le trafic web échangé entre le PC local et le site du département d'informatique cs. univ-batna2.dz.
  - a. Commençons par récupérer l'adresse IP de l'adaptateur réseau à utiliser lors de la capture. Pour cela, lancer l'invite de commande en exécutant la commande *cmd*. Exécuter la commande *ipconfig*, votre configuration IP apparaitra comme suit :

| C:\Users\elhou>inconfig                                                                                                    |                                                                       |
|----------------------------------------------------------------------------------------------------|-----------------------------------------------------------------------|
| Wireless LAN adapter Wi-Fi:                                                                                                    |                                                                       |
| Connection-specific DNS Suffix .:<br>Link-local IPv6 Address : fe80::e191:74ff<br>IPv4 Address : 192.168.1.99<br>Subnet Mask : 255.255.255.0<br>Default Gateway : 192.168.1.1<br>b. Le moyen le plus simple pour avoir l'adresse IP du site <i>cs.univ-batna2.dz</i> est<br>correspondante s'affichera entre []. | : <b>f58b : 323%11</b><br>d'exécuter la commande ping. L'adresse IP   |
| C:\Users\elhou>ping cs.univ-batna2.dz<br>Pinging ww.univ-batna2.dz [193.194.68.228] with 32 byt<br>Request timed out.<br>Etape 3:lancer la capture wireshark                                                                                                    | es of data:                                                           |
| <ul> <li>a. Cliquer sur « démarrer la capture de paquet ». Les informations commences<br/>Wireshark. Les lignes de données apparaîtront dans des couleurs différentes</li> </ul>                                                                                                    | ront à défiler dans la section supérieure de<br>s selon le protocole. |
| The Wireshark Network Analyzer     Ime Wireshark Network Analyzer     File Edit View Go Capture Analyze Statistics Telephony Wireless Tools Help     Ime D                                                                                                    |                                                                       |
| Apply a display filter <ctrl-></ctrl->                                                                                                    |                                                                       |
| Welcome to Wireshark Captureusing this filter:                                                                                                    |                                                                       |
| Npcap Loopback Adapter                                                                                                    |                                                                       |

- Adapter for loopback traffic capture  $_{-}$
- Learn User's Guide · Wiki · Questions and Answers · Mailing Lists You are running Wireshark 3.4.0 (v3.4.0-0-g9733f173ea5e). You receive automatic updates Ready to load or capture No Packets Profile: Default

Local Area Connection\* 9 Local Area Connection\* 1

Ethernet

b. Lancer le navigateur web, dans la barre d'adresse, saisir l'URL : cs. univ-batna2.dz puis appuyer sur entrée. Attendre jusqu'à ce que la page d'accueil du site du département se charge entièrement, puis arrêter la capture wireshark, en cliquant sur le bouton « arrêter la capture de paquets »

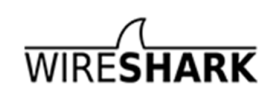

| 0                                                                                                    | Département d'Infor                                                                                                    | rmatiqu X +                                                                                                    |                                                                                                    |                                                                                                    | Q _ 🗆 X                                                                                                    |
|----------------------------------------------------------------------------------------------------|----------------------------------------------------------------------------------------------------|----------------------------------------------------------------------------------------------------|----------------------------------------------------------------------------------------------------|----------------------------------------------------------------------------------------------------|----------------------------------------------------------------------------------------------------|
|                                                                                                    | < > C ==                                                                                                    | s.univ-batna2.                                                                                                    | dz                                                                                                    |                                                                                                    |                                                                                                    |
|                                                                                                    |                                                                                                    | ~ ~                                                                                                    |                                                                                                    |                                                                                                    |                                                                                                    |
| <u> </u>                                                                                                    | Sea D                                                                                                    |                                                                                                    |                                                                                                    |                                                                                                    |                                                                                                    |
| 2                                                                                                    | 2                                                                                                    |                                                                                                    |                                                                                                    |                                                                                                    |                                                                                                    |
|                                                                                                    |                                                                                                    |                                                                                                    |                                                                                                    |                                                                                                    |                                                                                                    |
|                                                                                                    | Departmen                                                                                                    | t of Computer Sc                                                                                                    | ience                                                                                                    |                                                                                                    |                                                                                                    |
|                                                                                                    | University of Da                                                                                                    | uia 2                                                                                                    |                                                                                                    |                                                                                                    |                                                                                                    |
| 0                                                                                                    |                                                                                                    |                                                                                                    |                                                                                                    |                                                                                                    |                                                                                                    |
| 0                                                                                                    |                                                                                                    |                                                                                                    |                                                                                                    |                                                                                                    |                                                                                                    |
|                                                                                                    |                                                                                                    |                                                                                                    |                                                                                                    |                                                                                                    |                                                                                                    |
| $\triangleright$                                                                                                    |                                                                                                    | $\mathbf{C}$                                                                                                    |                                                                                                    |                                                                                                    |                                                                                                    |
| $\odot$                                                                                                    |                                                                                                    |                                                                                                    |                                                                                                    |                                                                                                    |                                                                                                    |
|                                                                                                    | Espac                                                                                                    | e Licence                                                                                                    | Espace                                                                                                    | Master                                                                                                    | Espace Doctorat                                                                                                    |
| 0                                                                                                    |                                                                                                    |                                                                                                    |                                                                                                    |                                                                                                    |                                                                                                    |
| (ĝ)                                                                                                    |                                                                                                    |                                                                                                    |                                                                                                    |                                                                                                    |                                                                                                    |
| 0                                                                                                    | Actualité                                                                                                    |                                                                                                    |                                                                                                    |                                                                                                    |                                                                                                    |
| ·                                                                                                    | Nouveau lien pa                                                                                                    | age facebook                                                                                                    |                                                                                                    |                                                                                                    |                                                                                                    |
|                                                                                                    | Thursday, February<br>Read more                                                                                                    | y 13, 2020                                                                                                    |                                                                                                    |                                                                                                    |                                                                                                    |
|                                                                                                    | بولين في الاعلام الآلي                                                                                                    | ى السنة الثانية ليسانس) المق                                                                                                    | بة (المنتقلين من السنة الأولى إل                                                                                                    | قاتمة الطلي                                                                                                    |                                                                                                    |
|                                                                                                    | Sunday, December                                                                                                    | r 6, 2020                                                                                                    | ,                                                                                                    |                                                                                                    |                                                                                                    |
| •••                                                                                                    |                                                                                                    |                                                                                                    |                                                                                                    | 2020                                                                                                    | -12-10 2020-12-08 the state the state of the state of the       |
|                                                                                                    |                                                                                                    |                                                                                                    |                                                                                                    |                                                                                                    |                                                                                                    |
|                                                                                                    | Read more >                                                                                                    |                                                                                                    |                                                                                                    |                                                                                                    |                                                                                                    |
|                                                                                                    | Read more ►                                                                                                    |                                                                                                    |                                                                                                    |                                                                                                    |                                                                                                    |
|                                                                                                    | <u>Read more</u> ►<br>Microsoft: Wi-Fi                                                                                                    |                                                                                                    |                                                                                                    |                                                                                                    |                                                                                                    |
| File                                                                                                    | Read more ►<br>Microsoft: Wi-Fi<br>Edit View Go                                                                                                    | Capture Analyze Stat                                                                                                    | istics Telephony Wirele                                                                                                    | ss Tools Help                                                                                                    |                                                                                                    |
| File                                                                                                    | Read more ►<br>Microsoft: Wi-Fi<br>Edit View Go<br>Di C @                                                                                                    | Capture Analyze Stat                                                                                                    | istics Telephony Wirele                                                                                                    | ss Tools Help                                                                                                    |                                                                                                    |
| File                                                                                                    | Read more ►<br>Microsoft: Wi-Fi<br>Edit View Go<br>© 0 0 0 0 0 0 0 0 0 0 0 0 0 0 0 0 0 0 0                                                                                                    | Capture Analyze Stat<br>Capture Analyze Stat<br>Ctrl-/><br>Source                                                                                                    | istics Telephony Wirele                                                                                                    | ss Tools Help                                                                                                    |                                                                                                    |
| File                                                                                                    | Read more ►<br>Microsoft: Wi-Fi<br>Edit View Go<br>Complexity a display filter <0<br>Time<br>2211 3.759673<br>222 3.752345                                                                                                    | Capture Analyze Stat                                                                                                    | istics Telephony Wireles                                                                                                    | Protocol Length Info<br>TLSV1.2 476 Appli<br>SSL 352 Conti                                                                                                    | cation Data                                                                                                    |
| File                                                                                                    | Read more ►           Microsoft: Wi-Fi           Edit         View           Go         Ime           221         3.756673           223         3.754265                                                                                                    | Capture Analyze Stat                                                                                                    | istics Telephony Wireles                                                                                                    | Protocol Length Info<br>TLSV1.2 476 Appli<br>SSL 352 Conti<br>SSL 400 Conti                                                                                                    | cation Data<br>nuation Data                                                                                                    |
| File                                                                                                    | Read more ►           Microsoft: Wi-Fi           Edit         View           Go         Image: Comparison of the comparison of the comparison of                   | Capture Analyze Stat                                                                                                    | istics Telephony Wirele                                                                                                    | Protocol Length Info<br>TLSv1.2 476 Appli<br>SSL 352 Conti<br>SSL 400 Conti<br>TLSv1.2 135 Appli                                                                                                    | cation Data<br>nuation Data<br>cation Data                                                                                                    |
| File                                                                                                    | Read more ►           Microsoft: Wi-Fi           Edit         View           Go         Go           Q         Go           Ime         221           223         3.752455           224         3.754655           224         3.754655           225         3.821574           226         3.822760                                                                                                    | Capture Analyze Stat                                                                                                    | istics Telephony Wirele                                                                                                    | Protocol Length Info<br>TLSv1.2 476 Appli<br>SSL 352 conti<br>SSL 400 Conti<br>TLSv1.2 135 Appli<br>SSL 189 conti<br>TCP 60 443 +                                                                                                    | r • • • • • • • • • • • • • • • • •                                                                                                    |
| File                                                                                                    | Read more ►           Microsoft: Wi-Fi           Edit View Go           Ime           221 3.759673           222 3.75245           223 3.754655           224 3.754655           225 3.821574           226 3.822977                                                                                                    | Capture Analyze Stat                                                                                                    | istics Telephony Wirelet                                                                                                    | Protocol Length Info<br>TLSv1.2 476 Appli<br>SSL 352 Conti<br>SSL 400 Conti<br>TLSv1.2 135 Appli<br>SSL 189 Conti<br>TCP 60 443 +<br>SSL 189 Conti                                                                                                    | c e S<br>c e S<br>cation Data<br>nuation Data<br>nuation Data<br>Ref 133 Ack=111<br>(Ack) Seq=4133 Ack=111<br>nuation Data                                                                                                    |
| File                                                                                                    | Read more ►           Microsoft: Wi-Fi           Edit View Go           Ime           221 3.756673           222 3.752345           223 3.754655           224 3.754655           225 3.821574           226 3.822977           228 3.832457                                                                                                    | Capture Analyze Stat                                                                                                    | istics Telephony Wirele                                                                                                    | Protocol         Length         Info           TLSv1.2         476         Appli           SSL         352         Conti           SSL         400         Conti           TLSv1.2         135         Appli           SSL         189         Conti           TCP         60         443 +           SSL         189         Conti           TLSv1.2         369         Appli                                                                                                    | <pre>cation Data nuation Data 8071 [ACK] Seq=4133 Ack=111 nuation Data cation Data</pre>                                                                                                    |
| File                                                                                                    | Read more ►           Microsoft: Wi-Fi           Edit View Go           Image: Comparison of the state of the state of the s | Capture Analyze Stat                                                                                                    | istics Telephony Wirele                                                                                                    | ss Tools Help<br>Protocol Length Info<br>TLSv1.2 476 Appli<br>SSL 352 Conti<br>SSL 400 Conti<br>TLSv1.2 135 Appli<br>SSL 189 Conti<br>TCP 60 443 →<br>SSL 189 Conti<br>TLSv1.2 369 Appli<br>d (4064 bits) on interd                                                                                                    | r m Spices R 00 0 0 0 0 0 0 0 0 0 0 0 0 0 0 0 0 0                                                                                                     |
| File                                                                                                    | Read more ►           Microsoft: Wi-Fi           Edit View Go           Image: Comparison of the state of the state of the s | Capture Analyze Stat                                                                                                    | istics Telephony Wireles                                                                                                    | Protocol Length Info<br>TLSv1.2 476 Appli<br>SSL 352 Conti<br>SSL 400 Conti<br>TLSv1.2 135 Appli<br>SSL 189 Conti<br>TCP 60 443 +<br>SSL 189 Conti<br>TLSv1.2 369 Appli<br>ed (4064 bits) on inter<br>ts: Tp-LinkT_fb:a4:8f (1                                                                                                    | <pre>cation Data nuation Data nuation Data Ref (754D9DA3-A200-486 41:6:9:4:8f)</pre>                                                                                                    |
| File<br>No.                                                                                                    | Read more ►           Microsoft: Wi-Fi           Edit         View           Ime         Ime           221         3.756673           223         3.754655           223         3.754655           223         3.821574           226         3.822070           227         3.822957           228         3.831437                                                                                                    | Capture Analyze Stat                                                                                                    | istics Telephony Wirelet                                                                                                    | Protocol         Length         Info           TLSv1.2         476         Appli           SSL         352         Conti           SSL         135         Appli           SSL         189         Conti           TLSv1.2         135         Appli           SSL         189         Conti           TLSv1.2         369         Appli           sSt         189         Conti           TLSv1.2         369         Appli           ed         (4064         bits) on intert           st: TP-LinkT_fb:a4:sf (394.68.228         (4064.68.228)                                                                                                    | <pre>cation Data nuation Data nuation Data nuation Data nuation Data fact \Device\NPF_(754D9DA3-A20D-4B6 44:e8:94:fb:a4:8f)</pre>                                                                                                    |
| File                                                                                                    | Read more ►           Microsoft: Wi-Fi           Edit         View           G         Image: Comparison of the comparison of the comparison of                    | Capture Analyze Stat                                                                                                    | istics Telephony Wirelet                                                                                                    | Protocol         Length         Info           TLSv1.2         476 Appli         SSL           SSL         352 Conti         SSL           SSL         400 Conti         TLSv1.2           TLSv1.2         135 Appli         SSL           SSL         189 Conti         TCP           TCP         60 443 +         SSL           SSL         189 Conti         TLSv1.2           TLSv1.2         369 Appli         SSL           ed         (4064 bits) on interf         st: Tp-LinkT_fb:a4:8f (3)           94.68.228         8, Seq: 1, Ack: 1, Len:         SSL                                                                                                    | <pre>cation Data nuation Data cation Data nuation Data 8071 [ACK] Seq=4133 Ack=111 nuation Data cation Data 8071 [ACK] Seq=4133 Ack=111 nuation Data face \Device\NPF_(754D9DA3-A200-486 34:e8:94:fb:a4:8f) 454</pre>                                                                                                    |
| File                                                                                                    | Read more ►           Microsoft: Wi-Fi           Edit View Go           Image: Image: Ima | Capture Analyze Stat                                                                                                    | istics Telephony Wirelet                                                                                                    | Image: Source of the source of the source of the                  | <pre>cation Data nuation Data cation Data nuation Data 8071 [ACK] Seq=4133 Ack=111 nuation Data cation Data face \Device\NPF_{754D9DA3-A20D-486 34:e8:94:fb:a4:8f) 454</pre>                                                                                                    |
|                                                                                                    | Read more ►<br>Microsoft: Wi-Fi<br>Edit View Go<br>© © © © © © ©<br>Tme<br>221 3.756673<br>222 3.752455<br>223 3.754695<br>224 3.754695<br>225 3.821574<br>226 3.822977<br>228 3.822957<br>228 3.831437<br>Frame 229: 508 byt<br>Ethernet II, Src:<br>Internet Protocol<br>Transmission Contr<br>Hypertext Transfer                                                                                                    | Capture Analyze Stat                                                                                                    | istics Telephony Wireles                                                                                                    | Image: ss Tools Help           Protocol Length Info           TLSv1.2         476 Appli           SSL         352 Conti           SSL         352 Conti           SSL         189 Conti           TLSv1.2         135 Appli           SSL         189 Conti           TLSv1.2         369 Appli           ed (4064 bits) on interf           st: Tp-Linkr_fb:a4:8f (1994.68.228           9, Seq: 1, Ack: 1, Len:                                                                                                    | <pre>cation Data nuation Data nuation Data nuation Data nuation Data s8071 [ACK] Seq=4133 Ack=111 nuation Data cation Data cat</pre> |
|                                                                                                    | Read more ►           Microsoft: Wi-Fi           Edit View Go           Image: Comparison of the state of the state of the s | Capture Analyze Stat<br>Source<br>192.168.1.99<br>192.168.1.99<br>192.168.1.99<br>192.168.1.99<br>192.168.1.99<br>192.168.1.99<br>81.19.104.67<br>82.145.216.16<br>81.19.104.67<br>82.145.216.16<br>tes on wire (4064 bi<br>Tp-LinkT_08:f8:39 (<br>Version 4, Src: 192<br>rol Protocol, Src Po<br>Protocol                                                                                                    | istics Telephony Wirele                                                                                                    | ss Tools Help<br>Protocol Length Info<br>TLSv1.2 476 Appli<br>SSL 352 Conti<br>SSL 400 Conti<br>TLSv1.2 135 Appli<br>SSL 189 Conti<br>TCP 60 443 →<br>SSL 189 Conti<br>TLSv1.2 369 Appli<br>ed (4064 bits) on interf<br>st: Tp-LinkT_fb:a4:8f (1)<br>94.68.228<br>0, Seq: 1, Ack: 1, Len:                                                                                                    | <pre>cation Data nuation Data nuation Data cation Data s8071 [ACK] Seq=4133 Ack=111 nuation Data cation Data catio</pre> |
| File                                                                                                    | Read more ►           Microsoft: Wi-Fi           Edit View Go           Image: Comparison of the state of the state of the s | Capture Analyze Stat<br>Capture Analyze Stat<br>Capture 192.168.1.99<br>192.168.1.99<br>192.                                                                                                    | istics Telephony Wirele                                                                                                    | ss Tools Help<br>Protocol Length Info<br>TLSv1.2 476 Appli<br>SSL 352 Conti<br>SSL 400 Conti<br>TLSv1.2 135 Appli<br>SSL 189 Conti<br>TCP 60 443 →<br>SSL 189 Conti<br>TLSv1.2 369 Appli<br>ed (4064 bits) on interf<br>st: Tp-LinkT_fb:a4:8f (1<br>94.68.228<br>0, Seq: 1, Ack: 1, Len:                                                                                                    | <pre>cation Data nuation Data cation Data nuation Data cation Data s8071 [ACK] Seq=4133 Ack=111 nuation Data cation Data catio</pre> |
| File       No.       >       >       >       >       >       0000       0010       0010                                                                                                    | Read more ►           Microsoft: Wi-Fi           Edit View Go           Image: Constraint of the state of the state of the s | Capture Analyze Stat<br>Source<br>192.168.1.99<br>192.168.1.99<br>192.168<br>192.168<br>193.168<br>192.168<br>192.168<br>193.168<br>193.168<br>1 | istics Telephony Wirele                                                                                                    | ss Tools Help<br>Protocol Length Info<br>TLSv1.2 476 Appli<br>SSL 352 Conti<br>SSL 400 Conti<br>SSL 400 Conti<br>TLSv1.2 135 Appli<br>SSL 189 Conti<br>TCP 60 443 →<br>SSL 189 Conti<br>TLSv1.2 369 Appli<br>ed (4064 bits) on interf<br>st: Tp-LinkT_fb:a4:8f (1<br>94.68.228<br>8, Seq: 1, Ack: 1, Len:                                                                                                    | <pre>cation Data nuation Data nuation Data cation Data cation Data</pre> |
| File       File       No.       > 1       > 2       > 1       > 2       000       001       002       002       003       004                                                                                                    | Read more ►         Microsoft: Wi-Fi         Edit View Go         Image: State State Sta         | Capture Analyze Stat<br>Capture Analyze Stat<br>Source<br>192.168.1.99<br>192.168.1.99<br>192.168.1.99<br>192.168.1.99<br>192.168.1.99<br>192.168.1.99<br>192.168.1.99<br>12.164.67<br>82.145.216.16<br>81.19.104.67<br>82.145.216.16<br>troid and a state of the state of the sta                                                                                                    | istics Telephony Wirele<br>Telephony Wirele<br>Destination<br>82.145.216.16<br>81.19.104.67<br>81.19.104.67<br>81.19.104.67<br>81.19.104.67<br>81.19.104.67<br>81.19.104.67<br>91.2168.1.99<br>192.168.1.99<br>192.168.1.99                                          | Tools Help      Protocol Length Info     TLSv1.2 476 Appli     SSL 352 Conti     TLSv1.2 135 Appli     SSL 189 Conti     TLSv1.2 135 Appli     SSL 189 Conti     TLSv1.2 369 Appli      ded (4064 bits) on interf     t: Tp-LinkT_fb:a4:8f (1     94.68.228     0, Seq: 1, Ack: 1, Len:                                                                                                    | <pre>cation Data nuation Data cation Data cation Data saving a state of the state of the state o</pre> |
| File       File       No.       > 1       > 2       > 1       > 2       0000       0010       0010       0010       0010       0010       0010       0010       0010       0010       0010       0010       0010       0010       0010       0010       0010       0010       0010       0010       0010       0010       0010       0010       0010       0010       0010       0010       0010       0010       0010       0010       0010       0010       0010       0010       0010       0010       0010       0010       0010       0010       0010       0010       0010       0010       0010       0010       0010       0010       0010       0010       0010       0010       0010       0010                                                                                                    | Read more ►         Microsoft: Wi-Fi         Edit View Go         Image: Comparison of the state of the state of the         | Capture Analyze Stat<br>Capture Analyze Stat<br>Capture Analyze Stat<br>Source<br>192.168.1.99<br>192.168.1.99<br>192.168.1.                                                                                                    | istics Telephony Wirele<br>Telephony Wirele<br>Destination<br>82.145.216.16<br>81.19.104.67<br>81.19.104.67<br>81.19.104.67<br>81.19.104.67<br>81.19.104.67<br>81.19.104.67<br>91.2168.1.99<br>192.168.1.99<br>192.168.1.99                                          | Tools Help      Protocol Length Info      TLSv1.2 476 Appli      SSL 352 Conti      SSL 352 Conti      TLSv1.2 135 Appli      SSL 189 Conti      TLSv1.2 369 Appli      ded (4064 bits) on interf      st: Tp-LinkT_fb:a4:8f (3      4.68.228      B, Seq: 1, Ack: 1, Len:      """     ""     ""     ""     ""     ""     ""     ""     ""     ""     ""     ""     ""     ""     ""     ""     ""     ""     ""     ""     ""     ""     ""     ""     ""     ""     ""     ""     ""     ""     ""     ""     ""     ""     ""     ""     ""     ""     ""     ""     ""     ""     ""     ""     ""     ""     ""     ""     ""     ""     ""     ""     ""     ""     ""     ""     ""     ""     ""     ""     ""     ""     ""     ""     ""     ""     ""     ""     ""     ""     ""     ""     ""     ""     ""     ""     ""     ""     ""     ""     ""     ""     ""     ""     ""     ""     ""     ""     ""     ""     ""     ""     ""     ""     ""     ""     ""     ""     ""     ""     ""     ""     ""     ""     ""     ""     ""     ""     ""     ""     ""     ""     ""     ""     ""     ""     ""     ""     ""     ""     ""     ""     ""     ""     ""     ""     ""     ""     ""     ""     ""     ""     ""     ""     ""     ""     ""     ""     ""     ""     ""     ""     ""     ""     ""     ""     ""     ""     ""     ""     ""     ""     ""     ""     ""     ""     ""     ""     ""     ""     ""     ""     ""     ""     ""     ""     ""     ""     ""     ""     ""     ""     ""     ""     ""     ""     ""     ""     ""     ""     ""     ""     ""     ""     ""     ""     ""     ""     ""     ""     ""     ""     ""     ""     ""     ""     ""     ""     ""     ""     ""     ""     ""     ""     ""     ""     ""     ""     ""     ""     ""     ""     ""     ""     ""     ""     ""     ""     ""     ""     ""     ""     ""     ""     ""     ""     ""     ""     ""     ""     ""     ""     ""     ""     ""     ""     ""     ""     ""     ""     ""     ""     ""     ""     ""     ""     ""     ""     ""     ""     ""     ""     "" | <pre>cation Data nuation Data cation Data Roy Seq=4133 Ack=111 nuation Data cation Data ca</pre> |
| File File File No. No. </th <th>Read more ►           Microsoft: Wi-Fi           Edit View Go           Image: Construction of the state of the state of the</th> <th>Capture Analyze Stat<br/>Capture Analyze Stat<br/>Capture Analyze Stat<br/>Source<br/>192.168.1.99<br/>192.168.1.99<br/>192.168.1.</th> <th>istics Telephony Wirele<br/>Telephony Wirele<br/>Destination<br/>82.145.216.16<br/>81.19.104.67<br/>81.19.104.67<br/>81.19.104.67<br/>81.19.104.67<br/>81.19.104.67<br/>81.19.104.67<br/>91.2168.1.99<br/>192.168.1.99<br/>192.168.1.99</th> <th><pre>ss Tools Help  Protocol Length Info  TLSv1.2 476 Appli SSL 352 Conti SSL 400 Conti SSL 400 Conti TLSv1.2 135 Appli SSL 189 Conti TLSv1.2 369 Appli  d (4064 bits) on interf st: Tp-LinkT_fb:a4:8f (: 94.68.228 B, Seq: 1, Ack: 1, Len: </pre></th> <th><pre>cation Data nuation Data nuation Data cation Data cation Data</pre></th>                                                                                                    | Read more ►           Microsoft: Wi-Fi           Edit View Go           Image: Construction of the state of the state of the | Capture Analyze Stat<br>Capture Analyze Stat<br>Capture Analyze Stat<br>Source<br>192.168.1.99<br>192.168.1.99<br>192.168.1.                                                                                                    | istics Telephony Wirele<br>Telephony Wirele<br>Destination<br>82.145.216.16<br>81.19.104.67<br>81.19.104.67<br>81.19.104.67<br>81.19.104.67<br>81.19.104.67<br>81.19.104.67<br>91.2168.1.99<br>192.168.1.99<br>192.168.1.99                                          | <pre>ss Tools Help  Protocol Length Info  TLSv1.2 476 Appli SSL 352 Conti SSL 400 Conti SSL 400 Conti TLSv1.2 135 Appli SSL 189 Conti TLSv1.2 369 Appli  d (4064 bits) on interf st: Tp-LinkT_fb:a4:8f (: 94.68.228 B, Seq: 1, Ack: 1, Len: </pre>                                                                                                    | <pre>cation Data nuation Data nuation Data cation Data cation Data</pre> |
| File File File No. No. </th <th>Read more ►         Microsoft: Wi-Fi         Edit View Go         Image: Construction of the state of the state of t</th> <th>Capture Analyze Stat<br/>Capture Analyze Stat<br/>Capture Analyze Stat<br/>Source<br/>192.168.1.99<br/>192.168.1.99<br/>192.168.1.99<br/>192.168.1.99<br/>192.168.1.99<br/>19.168.1.99<br/>19.168.1.99</th> <th>istics Telephony Wirele<br/>Telephony Wirele<br/>Telephony Wir</th> <th>ss Tools Help         Protocol Length Info         TLSv1.2       476 Appli         SSL       352 Conti         SSL       352 Conti         SSL       352 Conti         SSL       189 Conti         TLSv1.2       135 Appli         SSL       189 Conti         TLSv1.2       369 Appli         continue       189 Conti         TLSv1.2       369 Appli         ed (4064 bits) on intert         st: Tp-LinkT_fb:a4:8f (1994)         94.68.228         8, Seq: 1, Ack: 1, Len:         Content         Content         Content         Content         Total         Content         TLSv1.2         SSL         SSL         SSL         SSL         SSL         SSL         1, Ack: 1, Len:         SSL         SSL         SSL         TLSv1.2         TLSv1.2         SSL         SSL         SSL         SSL         SSL         SSL         SSL         SS</th> <th><pre>cation Data nuation Data nuation Data cation Data cation Data</pre></th> | Read more ►         Microsoft: Wi-Fi         Edit View Go         Image: Construction of the state of the state of t         | Capture Analyze Stat<br>Capture Analyze Stat<br>Capture Analyze Stat<br>Source<br>192.168.1.99<br>192.168.1.99<br>192.168.1.99<br>192.168.1.99<br>192.168.1.99<br>19.168.1.99<br>19.168.1.99                                                                                                    | istics Telephony Wirele<br>Telephony Wirele<br>Telephony Wir | ss Tools Help         Protocol Length Info         TLSv1.2       476 Appli         SSL       352 Conti         SSL       352 Conti         SSL       352 Conti         SSL       189 Conti         TLSv1.2       135 Appli         SSL       189 Conti         TLSv1.2       369 Appli         continue       189 Conti         TLSv1.2       369 Appli         ed (4064 bits) on intert         st: Tp-LinkT_fb:a4:8f (1994)         94.68.228         8, Seq: 1, Ack: 1, Len:         Content         Content         Content         Content         Total         Content         TLSv1.2         SSL         SSL         SSL         SSL         SSL         SSL         1, Ack: 1, Len:         SSL         SSL         SSL         TLSv1.2         TLSv1.2         SSL         SSL         SSL         SSL         SSL         SSL         SSL         SS                                                                                                    | <pre>cation Data nuation Data nuation Data cation Data cation Data</pre> |
| File       File       No.       > E       > 1       > 2       000       001       002       003       004       005       006       007       008       009       009       009       009       009       009       009       009       009       009       009                                                                                                    | Read more ►         Microsoft: Wi-Fi         Edit View Go         Image: Second Second S         | Capture Analyze Stat<br>Capture Analyze Stat<br>Source<br>192.168.1.99<br>192.168.1.99                                                                                                    | istics Telephony Wirele<br>Telephony Wirele<br>Destination<br>B2.145.216.16<br>81.19.104.67<br>81.19.104.67<br>81.19.104.67<br>81.19.104.67<br>81.19.104.67<br>81.19.104.67<br>91.2168.1.99<br>192.168.1.99<br>192.168.1.99                                          | Image: Solution of the second second secon                 | <pre>cation Data nuation Data cation Data Roy Less A data cation Data Roy Less A data cation Data cation Data cati</pre> |

## Etape 4 : examen des paquets capturés

Les données collectées par Wireshark sont affichées en trois sections :

- La section supérieure affiche la liste des trames PDU capturées avec un résumé des informations sur les paquets IP répertoriés,
- La section du milieu énumère les informations PDU pour la trame sélectionnée dans la partie supérieure de l'écran et détaille une trame PDU capturée selon les couches de protocole
- La section inférieure affiche les données brutes de chaque couche. Les données brutes sont affichées à la fois sous forme hexadécimale et décimale.

| 1 m 1                                                                                                    |                                                                                        |                                                                                                    |                                                                                                    |                                                                                      |                                                                                                    |                                                                                                    |                                                                                                    |                                                                                       |                                                                                                    |                                                                                                    |                                                                                             |                                                               |                       |           |          |         |      |
|----------------------------------------------------------------------------------------------------|----------------------------------------------------------------------------------------|----------------------------------------------------------------------------------------------------|----------------------------------------------------------------------------------------------------|--------------------------------------------------------------------------------------|----------------------------------------------------------------------------------------------------|----------------------------------------------------------------------------------------------------|----------------------------------------------------------------------------------------------------|---------------------------------------------------------------------------------------|----------------------------------------------------------------------------------------------------|----------------------------------------------------------------------------------------------------|---------------------------------------------------------------------------------------------|---------------------------------------------------------------|-----------------------|-----------|----------|---------|------|
| Microso                                                                                                    | oft: WI-FI                                                                             |                                                                                                    |                                                                                                    |                                                                                      |                                                                                                    |                                                                                                    |                                                                                                    |                                                                                       |                                                                                                    |                                                                                                    |                                                                                             |                                                               |                       |           |          |         | ~~~~ |
| ile Edit                                                                                                    | View                                                                                   | Go                                                                                                    | Capture                                                                                                    | Ana                                                                                  | lyze                                                                                                    | Statistics                                                                                              | lele                                                                                                    | phony                                                                                 | Wirele                                                                                                    | ess lo                                                                                                    | ols H                                                                                       | elp                                                           |                       |           |          |         |      |
|                                                                                                    | •                                                                                      | 610                                                                                                    |                                                                                                    | ۹ (                                                                                  | ⊨ ⇔                                                                                                    | 2 1                                                                                                    | <u>*</u> =                                                                                                    |                                                                                       | Θ                                                                                                    |                                                                                                    | 墅                                                                                           |                                                               |                       |           |          |         |      |
| Apply a d                                                                                                    | lisplay filte                                                                          | er <c< td=""><td>trl-/&gt;</td><td></td><td></td><td></td><td></td><td></td><td></td><td></td><td></td><td></td><td></td><td></td><td></td><td></td><td>• +</td></c<> | trl-/>                                                                                                    |                                                                                      |                                                                                                    |                                                                                                    |                                                                                                    |                                                                                       |                                                                                                    |                                                                                                    |                                                                                             |                                                               |                       |           |          |         | • +  |
|                                                                                                    | Time                                                                                   |                                                                                                    | Source                                                                                                    | ce                                                                                   |                                                                                                    |                                                                                                    | Destina                                                                                                    | tion                                                                                  |                                                                                                    | P                                                                                                    | rotocol                                                                                     | Length                                                        | Info                  |           |          |         | ^    |
| 221                                                                                                    | 3.75067                                                                                | 73                                                                                                    | 192.                                                                                                    | 168.1                                                                                | .99                                                                                                    |                                                                                                    | 82.14                                                                                                    | 5.216                                                                                 | .16                                                                                                    | Т                                                                                                    | LSv1.2                                                                                      | 476                                                           | 5 Applicati           | on Data   |          |         |      |
| 222                                                                                                    | 3.75234                                                                                | 45                                                                                                    | 192.                                                                                                    | 168.1                                                                                | .99                                                                                                    |                                                                                                    | 81.19                                                                                                    | .104.                                                                                 | 67                                                                                                    | S                                                                                                    | SL                                                                                          | 352                                                           | 2 Continuat           | ion Data  |          |         |      |
| 223                                                                                                    | 3.75426                                                                                | 55                                                                                                    | 192.                                                                                                    | 168.1                                                                                | .99                                                                                                    |                                                                                                    | 81.19                                                                                                    | .104.                                                                                 | 67                                                                                                    | S                                                                                                    | SL                                                                                          | 400                                                           | <pre>Ocontinuat</pre> | ion Data  |          |         |      |
| 224                                                                                                    | 3.75460                                                                                | 95                                                                                                    | 192.                                                                                                    | 168.1                                                                                | .99                                                                                                    |                                                                                                    | 82.14                                                                                                    | 5.216                                                                                 | .16                                                                                                    | Т                                                                                                    | LSv1.2                                                                                      | 135                                                           | 5 Applicati           | on Data   |          |         | _    |
| 225                                                                                                    | 3.82157                                                                                | 74                                                                                                    | 81.1                                                                                                    | 19.104                                                                               | .67                                                                                                    |                                                                                                    | 192.1                                                                                                    | 68.1.                                                                                 | 99                                                                                                    | S                                                                                                    | SL                                                                                          | 189                                                           | 9 Continuat           | ion Data  |          |         | _    |
| 226                                                                                                    | 3.82207                                                                                | 70                                                                                                    | 82.1                                                                                                    | 145.21                                                                               | 6.16                                                                                                    |                                                                                                    | 192.1                                                                                                    | 68.1.                                                                                 | 99                                                                                                    | т                                                                                                    | CP                                                                                          | 60                                                            | 0 443 → 807           | 1 [ACK] 9 | Seq=4133 | Ack=111 |      |
| 227                                                                                                    | 3.82295                                                                                | 57                                                                                                    | 81.1                                                                                                    | 19.104                                                                               | .67                                                                                                    |                                                                                                    | 192.1                                                                                                    | 68.1.                                                                                 | 99                                                                                                    | S                                                                                                    | SL                                                                                          | 189                                                           | Ocontinuat            | ion Data  |          |         |      |
| 228                                                                                                    | 3.83143                                                                                | 37                                                                                                    | 82.1                                                                                                    | 145.21                                                                               | 6.16                                                                                                    |                                                                                                    | 192.1                                                                                                    | 68.1.                                                                                 | 99                                                                                                    | Т                                                                                                    | LSv1.2                                                                                      | 369                                                           | Application           | on Data   |          |         | ~    |
| _                                                                                                    |                                                                                        |                                                                                                    |                                                                                                    |                                                                                      |                                                                                                    |                                                                                                    |                                                                                                    |                                                                                       |                                                                                                    |                                                                                                    |                                                                                             |                                                               |                       |           |          | >       |      |
| Transm<br>Typert                                                                                                    | et Prot<br>ission<br>ext Tra                                                           | Contro<br>Contro<br>Insfer                                                                                                    | Versio<br>ol Pro<br>Proto                                                                                                    | n 4, 9<br>tocol                                                                      | Src: 1<br>, Src                                                                                                    | 192.168<br>Port:                                                                                        | .1.99<br>8072,                                                                                                    | , Dst<br>Dst                                                                          | : 193.1<br>Port: 8                                                                                                    | 194.68<br>30, Se                                                                                                    | ,228<br>q: 1, /                                                                             | Ack: 1                                                        | , Len: 454            |           | 4.01)    |         |      |
| iransm<br>Hypert                                                                                                    | et Prot<br>ission<br>ext Tra                                                           | cocol<br>Contro<br>insfer                                                                                                    | Versio<br>ol Pro<br>Proto                                                                                                    | n 4, 9<br>tocol                                                                      | Src: 1<br>, Src                                                                                                    | 192.168<br>Port:                                                                                        | .1.99<br>8072,                                                                                                    | , Dst<br>Dst                                                                          | : 193.1<br>Port: 8                                                                                                    | JST: 1<br>194.68<br>30, Se                                                                                                    | ,228<br>q: 1, /                                                                             | Ack: 1                                                        | , Len: 454            |           |          |         |      |
| Transm<br>Hypert                                                                                                    | et Prot<br>ission<br>ext Tra                                                           | cocol N<br>Contro<br>Insfer                                                                                                    | Versio<br>ol Pro<br>Proto                                                                                                    | n 4, 9<br>otocol                                                                     | Src: 1                                                                                                    | 192.168<br>Port:                                                                                        | .1.99<br>8072,                                                                                                    | , Dst<br>Dst                                                                          | : 193.1<br>Port: 8                                                                                                    | JST: 1<br>194.68<br>30, Se                                                                                                    | ,228<br>q: 1, 4                                                                             | Ack: 1                                                        | , Len: 454            |           |          |         | 1    |
| Transm<br>typert                                                                                                    | ext Tra                                                                                | Contro<br>Contro<br>Insfer                                                                                                    | Versio<br>ol Pro<br>Proto<br>8f e8                                                                                           | on 4, stocol,<br>ocol                                                                | 5rc: 1<br>, Src                                                                                                    | 192.168<br>Port:                                                                                        | .1.99<br>8072,                                                                                                    | , Dst<br>Dst<br>45 0                                                                  | 2 4                                                                                                    | JST: 1<br>L94.68<br>30, Se                                                                                                    | .228<br>q: 1, /                                                                             | Ack: 1                                                        | , Len: 454            |           |          |         | 2    |
| iransm<br>Hypert                                                                                                    | et Prot<br>ission<br>ext Tra<br>e8 94<br>ee 5d                                         | fb a4                                                                                                    | Versio<br>ol Pro<br>Proto<br>8f e8<br>00 80                                                                                  | 94 f                                                                                 | 5rc: 1<br>, Src<br>6 08<br>12 63                                                                                                    | 192.168<br>Port:<br>f8 39 (<br>c0 a8 (                                                                  | .1.99<br>8072,<br>808 00<br>80 00                                                                                                    | , Dst<br>Dst<br>45 00<br>c1 c2                                                        | 2 ···]                                                                                                    | 194.68<br>30, Se                                                                                                    | .228<br>q: 1, /                                                                             | Ack: 1                                                        | , Len: 454            |           |          |         | 2    |
| Transm<br>Hypert<br>10 34<br>10 01<br>10 44                                                                                                    | e8 94<br>ee 5d<br>e4 1f                                                                | fb a4<br>f4 40<br>88 00                                                                                                    | Versio<br>pl Pro<br>Proto<br>8f e8<br>00 80<br>50 f3                                                                         | 94 f<br>06 c<br>5e 8                                                                 | 5rc: 1<br>, Src<br>76 08<br>12 63<br>30 46                                                                                                    | 192.168<br>Port:<br>f8 39 (<br>c0 a8 (<br>bc 21 )                                                       | .1.99<br>8072,<br>8072,<br>08 00<br>01 63<br>f3 dc                                                                                                    | 45 0<br>c1 c<br>50 1                                                                  | 0 4                                                                                                    | JST: 1<br>L94.68<br>30, Se<br>30, Se                                                                                                    | .228<br>q: 1, /                                                                             | E-<br>P-                                                      | , Len: 454            |           |          |         | >    |
| ransm<br>iypert                                                                                                    | e8 94<br>ee 5d<br>e4 1f<br>02 30                                                       | fb a4<br>f4 40<br>88 00<br>af 00                                                                                                    | Versio<br>pl Proto<br>Proto<br>8f e8<br>00 80<br>50 f3<br>00 47                                                              | 94 f<br>06 c<br>5e 8                                                                 | 5rc: 1<br>, Src<br>, Src<br>6 08<br>12 63<br>30 46<br>54 20                                                                                                    | f8 39 (<br>c0 a8 (<br>bc 21 )<br>2f 20 4                                                                | .1.99<br>8072,<br>8072,<br>08 00<br>01 63<br>f3 dc<br>48 54                                                                                                    | 45 0<br>c1 c<br>50 1<br>54 50                                                         | 0 4.<br>2]<br>8 D.<br>0 .0                                                                                                    | 194.68<br>30, Se                                                                                                    | .228<br>q: 1, /                                                                             | Ack: 1                                                        | , Len: 454            |           |          |         | 2    |
| ransm<br>iypert<br>0 0 34<br>0 01<br>0 44<br>0 02<br>0 2f                                                                                                    | e8 94<br>ee 5d<br>e4 1f<br>02 30<br>31 2e                                              | fb a4<br>f4 40<br>af 00<br>31 0d 62                                                                                                    | Versio<br>pl Proto<br>Proto<br>8f e8<br>00 80<br>50 f3<br>00 47<br>0a 48<br>61 2                                             | 94 f<br>06 c<br>5e 8<br>6f 7                                                         | 6 08<br>6 2 63<br>6 46<br>64 20<br>73 74                                                                                                    | f8 39 (<br>c0 a8 (<br>bc 21 1<br>2f 20 4<br>3a 20 (                                                     | .1.99<br>8072,<br>8072,<br>08 00<br>01 63<br>f3 dc<br>48 54<br>63 73<br>73 04                                                                                                    | 45 00<br>c1 c2<br>50 12<br>54 50<br>2e 7                                              | 0 4<br>2]<br>8 D<br>00<br>5 /1.                                                                                                    |                                                                                                    |                                                                                             | E-<br>P-<br>TP                                                | , Len: 454            |           |          |         | 3    |
| ransm<br>iypert<br>0 0 34<br>0 01<br>0 44<br>0 02<br>0 0 2f<br>0 0 6e<br>0 6e                                                                                                    | e8 94<br>ee 5d<br>e4 1f<br>02 30<br>31 2e<br>69 76                                     | fb a4<br>f4 40<br>88 00<br>af 00<br>31 0d<br>2d 62<br>65 63                                                                                                    | Versio<br>pl Proto<br>Proto<br>8f e8<br>00 80<br>50 f3<br>00 47<br>0a 48<br>61 74<br>74 69                                   | 94 f<br>06 c<br>5e 8<br>45 5<br>6f 7<br>6e 6                                         | 5rc: 1<br>, Src<br>, Src<br>2 63<br>30 46<br>54 20<br>73 74<br>51 32                                                                                                    | f8 39 0<br>c0 a8 0<br>bc 21<br>2f 20 4<br>3a 20 0<br>2e 64 2<br>29 6b                                   | .1.99<br>8072,<br>8072, | 45 0<br>c1 c<br>50 1<br>54 5<br>0<br>2e 7<br>0a 4                                     | 0 4<br>0 4<br>2]<br>8 D<br>0<br>0 .    |                                                                                                    |                                                                                             | E-<br>F-<br>F-<br>F-<br>F-<br>F-<br>F-<br>F-<br>F-<br>F-<br>F | , Len: 454            |           |          |         | 2    |
| ransm<br>iypert<br>0 0 34<br>0 01<br>0 44<br>0 02<br>0 0 2f<br>0 0 6e<br>0 0 6f<br>0 0 6f                                                                                                    | e8 94<br>ee 5d<br>e4 1f<br>02 30<br>31 2e<br>69 76<br>6e 6e<br>6c 69                   | fb a4<br>f4 40<br>88 00<br>af 00<br>31 0d<br>2d 62<br>65 63<br>76 65                                                                                                  | Versio<br>ol Proto<br>Proto<br>8f e8<br>00 80<br>50 f3<br>00 47<br>0a 48<br>61 74<br>74 69<br>0d 0a                          | 94 f<br>06 c<br>5e 8<br>6f 7<br>6e 6<br>6f 6                                         | 5rc: 1<br>, Src<br>, Src<br>26 08<br>12 63<br>30 46<br>54 20<br>73 74<br>51 32<br>56 3a<br>70 67                                                                                                    | f8 39 0<br>c0 a8 0<br>bc 21<br>2f 20 4<br>3a 20 0<br>2e 64 2<br>20 6b 0                                 | .1.99<br>8072,<br>8072, | 45 00<br>c1 c2<br>50 12<br>54 50<br>2e 79<br>0a 4<br>70 20<br>2d 40                   | 0 4<br>0 4<br>0 2]<br>8 D<br>0<br>0    | L94.68<br>30, Se<br>30, Se<br>0.0                                                                                                    | .228<br>q: 1, /<br>                                                                         | E-<br>P-<br>TP<br><br>p-<br><br>p-<br>                        | , Len: 454            |           |          |         | >    |
| ransm<br>Hypert<br>Hypert<br>H 0 01<br>0 44<br>0 02<br>0 2f<br>0 0 6e<br>0 0 6f<br>0 0 61<br>0 0 61                                                                                                    | e8 94<br>ee 5d<br>ee 5d<br>e4 1f<br>02 30<br>31 2e<br>69 76<br>6e 6e<br>6c 69<br>73 65 | fb a4<br>fb a4<br>f4 40<br>88 00<br>af 00<br>31 0d<br>2d 62<br>65 63<br>76 65<br>63 75                                                                                | Versio<br>ol Proto<br>Proto<br>8f e8<br>00 80<br>50 f3<br>00 47<br>0a 48<br>61 74<br>74 69<br>0d 0a<br>72 65                 | 94 f<br>06 c<br>5e 8<br>6f 7<br>6e 6<br>6f 6<br>2d 5                                 | 5 c : 1<br>5 c : 1<br>5 c                                                                                                    | f8 39 (<br>c0 a8 (<br>bc 21 )<br>2f 20 4<br>3a 20 (<br>2e 64 )<br>20 6b (<br>72 61 (<br>71 75 (         | .1.99<br>8072,<br>8072, | 45 00<br>c1 c<br>54 50<br>c2e 7<br>0a 42<br>70 22<br>20 40<br>74 7                    | 0 4<br>0 4<br>2]<br>8 D<br>00<br>5 /1.<br>3 niv<br>d onn<br>9 ali<br>3 nse                                                                                                    | 1. Ho<br>                                                                                                    | .228<br>q: 1, /<br>q: 1, /<br>.cc.<br>F. !<br>T / HT<br>st: cs<br>a2.dz<br>pgrade<br>Reques | E-<br>P-<br>TP<br><br>p-<br>TP<br><br><br><br><br><br><br>    | , Len: 454            |           |          | _       | >    |
| Transm<br>Hypert<br>Hypert<br>Hy | e8 94<br>ee 5d<br>e4 1f<br>69 76<br>6e 6e<br>6c 69<br>73 65<br>20 31                   | fb a4<br>fb a4<br>f4 40<br>88 00<br>af 00<br>31 0d<br>2d 62<br>65 63<br>76 65<br>63 75<br>0d 0a                                                                       | Versio<br>ol Pro<br>Proto<br>8f e8<br>00 80<br>50 f3<br>00 47<br>0a 48<br>61 74<br>74 69<br>0d 0a<br>72 65<br>55 73          | 94 f<br>96 f<br>58 8<br>45 5<br>66 6<br>55 7<br>24 5<br>65 7                         | 5 c : 1<br>5 c : 2<br>5 c : 2<br>5 c                                                                                                    | f8 39 (<br>c0 a8 (<br>bc 21 )<br>2f 20 (<br>2e 64 )<br>20 6b (<br>72 61 (<br>71 75 (<br>41 67 (         | .1.99<br>8072,<br>8072, | 45 00<br>c1 c2<br>50 10<br>54 50<br>00 4<br>70 2<br>2d 47<br>77 3                     | 0 4<br>0 4<br>2]<br>8 D<br>0<br>0<br>0<br>0<br>0<br>0<br>0<br>0<br>0<br>0<br>0<br>0<br>1<br>1<br>1<br>1<br>2]<br>8 D<br>0<br>0<br>1<br>1 . | 251: 1<br>194.68<br>30, Se<br>30, Se | ····9·································                                                      | E-<br>                                                        | 4.00 (34.00           |           |          |         | >    |
| Transm<br>Hypert<br>Hypert<br>Hy | e8 94<br>ee 5d<br>e4 1f<br>62 30<br>31 2e<br>69 76<br>6c 69<br>73 65<br>20 31<br>4d 6f | fb a4<br>f4 40<br>88 00<br>31 0d<br>2d 62<br>65 63<br>76 65<br>0d 0a<br>7a 69                                                                                         | Versio<br>ol Pro<br>Proto<br>8f e8<br>00 80<br>50 f3<br>00 47<br>0a 48<br>61 74<br>74 69<br>0d 0a<br>72 65<br>55 73<br>6c 6c | 94 f<br>94 f<br>96 d<br>5e 8<br>45 5<br>6f 7<br>6e 6<br>6f 7<br>2d 5<br>55 7<br>61 2 | 5rc: 1<br>, Src<br>, Src<br>, Sr | f8 39 0<br>c0 a8 0<br>bc 21 2<br>f2 20 4<br>26 4<br>20 6b 7<br>2 61 0<br>71 75 0<br>41 67 0<br>2 2 30 2 | .1.99<br>8072,<br>8072, | 45 00<br>cl cl cl<br>50 11<br>54 50<br>2e 7<br>0a 44<br>70 2<br>2d 44<br>74 7<br>57 6 | 0 4<br>Port: 8<br>0 4<br>2]<br>8 D<br>0<br>0<br>0<br>0<br>0<br>1<br>1<br>1<br>1<br>1<br>2]<br>8 D<br>0<br>0<br>1<br>1  | 251: 1<br>194.68<br>30, Se<br>30, Se<br>30, Se<br>30, Se<br>20, Se<br>20, Se |                                                                                             | E·<br>P·<br>TP<br><br>P·<br>TP<br><br>Wi                      | 4.00 (34.00           |           |          |         | >    |

a. Appliquer un filtre pour n'afficher que les messages http. Taper http dans la case *Filtre* en haut de Wireshark et appuyez sur *Entrée* 

|              |         |           |       |      |       |     |       |     |       |     |      |      |    |       |      |      |      |       |          |        |         |         |       |        |       |      |      |      |      |          |       | _ |
|--------------|---------|-----------|-------|------|-------|-----|-------|-----|-------|-----|------|------|----|-------|------|------|------|-------|----------|--------|---------|---------|-------|--------|-------|------|------|------|------|----------|-------|---|
| <b>4</b> *M  | licroso | oft: V    | Vi-Fi |      |       |     |       |     |       |     |      |      |    |       |      |      |      |       |          |        |         |         |       |        |       |      |      | (    | -    |          |       | 8 |
| File         | Edit    | Vie       | ew    | Go   |       | Cap | ture  | A   | nalyz | e   | Stat | stic | s  | Tele  | pho  | ny   | Wire | eless | Т        | ols    | Hel     | р       |       |        |       |      |      |      |      |          |       |   |
|              | l Ø     | ۲         |       |      |       | ×   | C     | ٩   | æ     | ۲   | 2    | Ŷ    |    |       |      |      | €.   | Q     |          | ₩.     |         |         |       |        |       |      |      |      |      |          |       |   |
| htt          | p       |           |       |      |       |     |       |     |       |     |      |      |    |       |      |      |      |       |          |        |         |         |       |        |       |      |      |      | X    |          | •     | ÷ |
| No.          |         | Time      |       |      |       | s   | ourc  | e   |       |     |      |      | De | stina | tion |      |      |       | P        | rotoco | al I    | ength   | Info  |        |       |      |      |      |      |          |       | ^ |
| T* 1         | 1387    | 8.3       | 2013  | 30   |       | 1   | 92.   | 168 | .1.9  | 9   |      |      | 19 | 3.1   | 94.  | 68.  | 228  |       | H        | ITTP   |         | 703     | GET   | 1 1    | ITTP, | /1.1 |      |      |      |          |       |   |
| - 1          | 1543    | 8.8       | 6909  | 99   |       | 1   | 93.   | 194 | .68.  | 228 |      |      | 19 | 2.1   | 68.  | 1.9  | 9    |       | H        | ITTP   |         | 333     | HTT   | P/1.   | 1 20  | 00 0 | к    | (te) | kt/h | tml)     |       |   |
| + 1          | 1569    | 8.9       | 5744  | 14   |       | 1   | 92.   | 168 | .1.9  | 9   |      |      | 19 | 3.1   | 94.  | 68.  | 228  |       | H        | ITTP   |         | 680     | GET   | /si    | tes   | /def | ault | t/fi | iles | /css     |       |   |
| 1            | 1628    | 10.       | 0748  | 374  |       | 1   | 93.   | 194 | .68.  | 228 |      |      | 19 | 2.1   | 68.  | 1.9  | 9    |       | H        | ITTP   |         | 982     | нтт   | P/1.   | 1 20  | 00 0 | к    | (te) | kt/c | :ss)     |       |   |
| 1            | 1701    | 10.       | 1361  | 161  |       | 1   | 92.   | 168 | .1.9  | 9   |      |      | 19 | 3.1   | 94.  | 68.  | 228  |       | H        | ITTP   |         | 781     | GET   | /pr    | ofi   | les/ | oper | isch | nola | ar/th    |       |   |
| 1 1          | 1702    | 10.       | 1367  | 747  |       | 1   | 92.   | 168 | .1.9  | 9   |      |      | 19 | 3.1   | 94.  | 68.  | 228  |       | H        | ITTP   |         | 787     | GET   | /pr    | ofi   | les  | oper | nsch | nola | ar/th    |       |   |
| 1            | 1703    | 10.       | 1369  | 962  |       | 1   | 92.   | 168 | .1.9  | 9   |      |      | 19 | 3.1   | 94.  | 68.  | 228  |       | H        | ITTP   |         | 778     | GET   | /pr    | ofi   | les  | oper | nsch | nola | ar/th    |       |   |
|              |         |           |       |      |       |     | ~~    |     |       | ~   |      |      |    |       | ~ •  |      |      |       |          |        |         |         |       |        |       | •    |      |      | •    |          |       |   |
| •            |         |           |       |      |       |     |       |     |       |     |      |      |    |       |      |      |      |       |          |        |         |         |       |        |       |      |      |      |      |          |       | _ |
| > Tr<br>> Hy | pert    | ext       | Tra   | Cor  | fer   | Pro | oto   | col | ol,   | Src | Por  | 't:  | 13 | 782   | , D  | st F | Port | : 80  | , S      | eq: :  | 1, 4    | Ack:    | ι, ι  | en:    | 649   |      |      |      |      |          |       |   |
| <            |         |           |       |      |       |     |       |     |       |     |      |      |    |       |      |      |      |       |          |        |         |         |       |        |       |      |      |      |      |          |       | > |
| 0000         | 34      | e8        | 94    | fb   | a4    | 8f  | e8    | 94  | f6    | 08  | f8   | 39   | 08 | 00    | 45   | 00   | 4    |       |          | 9      | ) - · E |         |       |        |       |      |      |      |      |          |       | ^ |
| 0010         | 02      | <b>b1</b> | 9b    | 29   | 40    | 00  | 80    | 06  | 94    | 6b  | c0   | a8   | 01 | 63    | c1   | c2   | -    | )@    |          | ·k··   | · c ·   |         |       |        |       |      |      |      |      |          |       |   |
| 0020         | 44      | e4        | 35    | d6   | 00    | 50  | a4    | 9d  | 0e    | 0c  | 7c   | dd   | 24 | Зb    | 50   | 18   | D    | 5     | <b>.</b> |        | \$;P    | -       |       |        |       |      |      |      |      |          |       |   |
| 0030         | 02      | 02        | 4b    | 85   | 00    | 00  | 47    | 45  | 54    | 20  | 2f   | 20   | 48 | 54    | 54   | 50   |      | ٠K    | GE       | т/     | HTT     | P       |       |        |       |      |      |      |      |          |       |   |
| 0040         | 2f      | 31        | 2e    | 31   | Ød    | 0a  | 48    | 6f  | 73    | 74  | 3a   | 20   | 63 | 73    | 2e   | 75   | /1   | 1.1   | Но       | st:    | cs.     | u       |       |        |       |      |      |      |      |          |       |   |
| 0050         | 6e      | 69        | 76    | 2d   | 62    | 61  | 74    | 6e  | 61    | 32  | 2e   | 64   | 7a | Ød    | 0a   | 43   | n    | iv-b  | atn      | a2.0   | z       | C       |       |        |       |      |      |      |      |          |       |   |
| 0060         | 6f      | 6e        | бе    | 65   | 63    | 74  | 69    | 6f  | 6e    | 3a  | 20   | 6b   | 65 | 65    | 70   | 2d   | or   | nnec  | tio      | n: k   | ceep    | -       |       |        |       |      |      |      |      |          |       |   |
| 0070         | 61      | 50        | 69    | /6   | 55    | 00  | 0a    | 55  | 70    | 67  | 72   | 61   | 64 | 65    | 20   | 49   | a.   | live  |          | pgra   | ade-    | 1       |       |        |       |      |      |      |      |          |       |   |
| 0800         | 6e      | 13        | 21    | 63   | 15    | /2  | 05    | 20  | 52    | 24  | /1   | 15   | 65 | 13    | 74   | /3   | n    | secu  | re-      | кери   | lest    | s       |       |        |       |      |      |      |      |          |       |   |
| 0090         | 28      | 20        | 31    | ou   | oa    | 22  | 13    | 00  | 12    | 20  | 41   | 07   | 00 | 06    | 14   | 20   | -    | 1     | se       | r-Ag   | sent    | •       |       |        |       |      |      |      |      |          |       | ~ |
| •            | × ,     | iresh     | hark  | Wi-F | FISEL |     | ).pca | png |       |     |      |      |    |       |      |      |      |       |          |        | Pac     | kets: 3 | 158 - | Displa | aved: | 18 ( | 0.6% |      | Prof | file: De | fault |   |

b. Cliquer sur la première trame de requête http dans la section supérieure de Wireshark. Remarquez que la colonne *Source* contient l'adresse IP de votre PC, et la colonne *Destination* contient l'adresse IP site *cs.univ-batna2.dz.* 

|    | *Micros  | oft: Wi-Fi |                           |                       |          |                                  |   |
|----|----------|------------|---------------------------|-----------------------|----------|----------------------------------|---|
| F  | ile Edit | View Go    | Capture Analyze Statistic | cs Telephony Wireless | Tools H  | Help                             |   |
| 1  | ( 🔳 🖉    | 0 💽 📑      | 🗙 🖆 । ९ 👄 🔿 鼞 🗿           | § 👲 📃 📃 🔍 Q 🖉         |          |                                  |   |
|    | http     |            |                           |                       |          | +                                |   |
| No | <b>.</b> | Time       | Source                    | Destination           | Protocol | Length Info                      | ^ |
| -  | 1387     | 8.320130   | 192.168.1.99              | 193.194.68.228        | HTTP     | 703 GET / HTTP/1.1               |   |
| 4  | 1543     | 8.869099   | 193.194.68.228            | 192.168.1.99          | HTTP     | 333 HTTP/1.1 200 OK (text/html)  |   |
| +  | 1569     | 8.957444   | 192.168.1.99              | 193.194.68.228        | HTTP     | 680 GET /sites/default/files/css |   |
|    | 1628     | 10.074874  | 193.194.68.228            | 192.168.1.99          | HTTP     | 982 HTTP/1.1 200 OK (text/css)   |   |
|    | 1701     | 10.136161  | 192.168.1.99              | 193.194.68.228        | HTTP     | 781 GET /profiles/openscholar/th |   |
|    | 1702     | 10.136747  | 192.168.1.99              | 193.194.68.228        | HTTP     | 787 GET /profiles/openscholar/th |   |
|    | 1703     | 10.136962  | 192.168.1.99              | 193.194.68.228        | HTTP     | 778 GET /profiles/openscholar/th | ~ |
| 4  | 1701     |            | *** *** * **              | 102 101 62 000        |          |                                  |   |

c. La trame étant toujours sélectionnée dans la partie supérieure, passer à la partie centrale et cliquer sur le signe « plus » (+) à gauche de la ligne *Hypertext Transfer Protocol*, pour afficher la requête http.

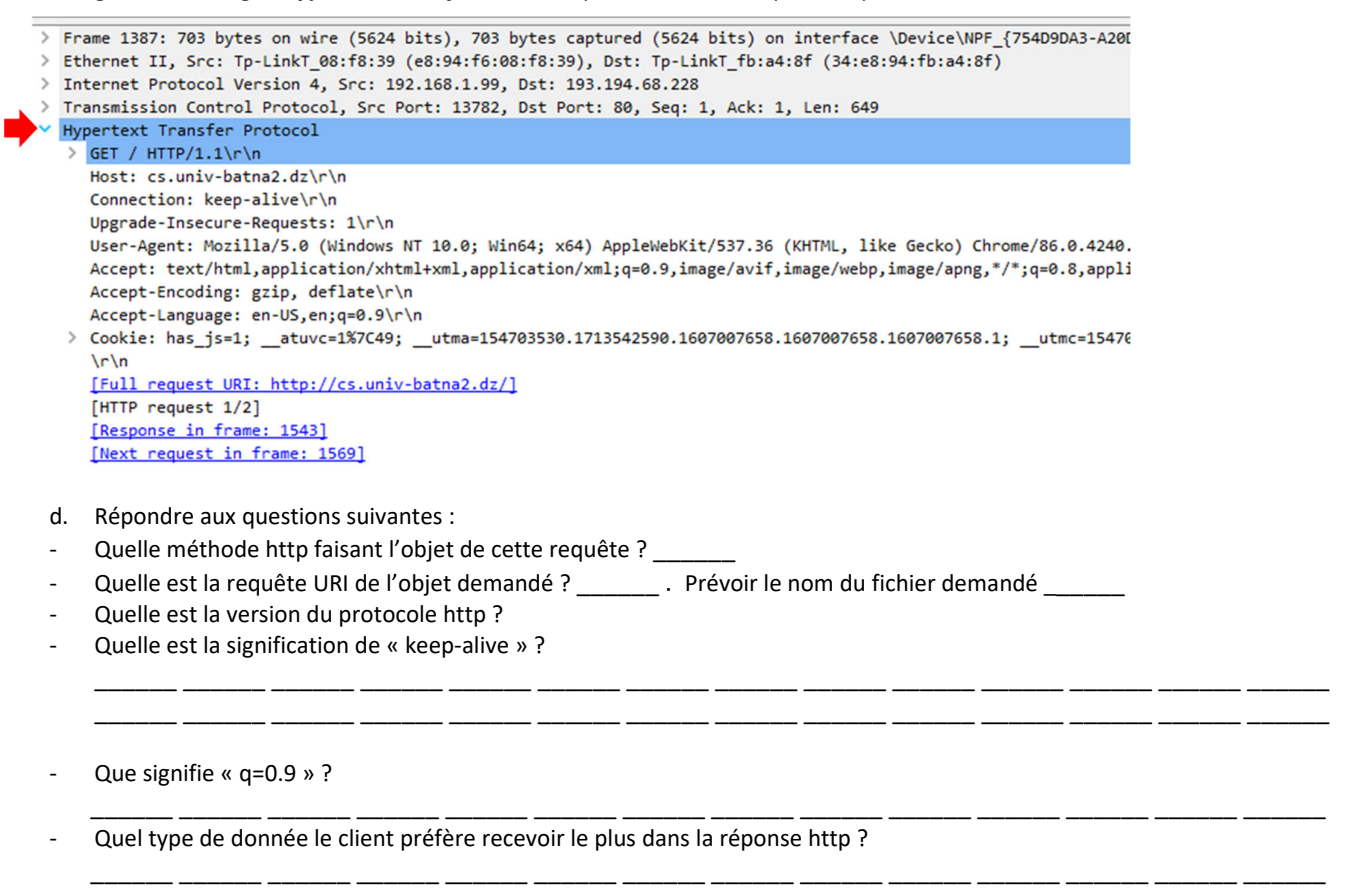

 e. Cliquez sur la deuxième trame dans la section supérieure de Wireshark. Cette trame représente une réponse http, la colonne Destination contient l'adresse IP du site cs.univ-batna2.dz. La colonne Source contient l'adresse IP de votre PC.

| 📕 ht                                 | tp-capture.pcapng                                                                                                    |                                                                                                    |                                                                                                    |                                          |                                                                                  |                  |
|--------------------------------------|----------------------------------------------------------------------------------------------------|----------------------------------------------------------------------------------------------------|----------------------------------------------------------------------------------------------------|------------------------------------------|----------------------------------------------------------------------------------|------------------|
| File                                 | Edit View Go                                                                                                    | Capture Analyze Statis                                                                                           | tics Telephony Wirele                                                                                                    | s Tools H                                | lelp                                                                             |                  |
| 1                                    |                                                                                                    | 🗙 🛅 🍳 👄 👄 🚭                                                                                                    | ₩                                                                                                    | Q II                                     |                                                                                  |                  |
|                                      |                                                                                                    |                                                                                                    |                                                                                                    | · -•                                     |                                                                                  |                  |
|                                      | τφ                                                                                                    |                                                                                                    |                                                                                                    |                                          |                                                                                  |                  |
| No.                                  | Time                                                                                                    | Source                                                                                                    | Destination                                                                                                    | Protocol                                 | Length Info                                                                      | ^                |
| _*                                   | 1387 8.320130                                                                                                    | 192.168.1.99                                                                                                    | 193.194.68.228                                                                                                    | HTTP                                     | 703 GET / HTTP/1.1                                                               |                  |
| -                                    | 1543 8.869099                                                                                                    | 193.194.68.228                                                                                                   | 192.168.1.99                                                                                                    | HTTP                                     | 333 HTTP/1.1 200 OK (te                                                          | xt/html)         |
| <b>†</b>                             | 1569 8.957444                                                                                                    | 192.168.1.99                                                                                                    | 193.194.68.228                                                                                                    | HTTP                                     | 680 GET /sites/default/f                                                         | iles/css/cs      |
| t –                                  | 1628 10.074874                                                                                                    | 193.194.68.228                                                                                                   | 192.168.1.99                                                                                                    | HTTP                                     | 982 HTTP/1.1 200 OK (te                                                          | xt/css)          |
|                                      | 1701 10.136161                                                                                                    | 192.168.1.99                                                                                                    | 193.194.68.228                                                                                                    | HTTP                                     | 781 GET /profiles/opensc                                                         | holar/theme∨     |
| <                                    |                                                                                                    |                                                                                                    |                                                                                                    |                                          |                                                                                  | >                |
| > Ir<br>> Tr<br>> [:<br>> Hy<br>> Li | nternet Protocol<br>ransmission Contr<br>20 Reassembled TC<br>ypertext Transfer<br>ine-based text da<br>html                                                                                                    | Version 4, Src: 193.<br>col Protocol, Src Por<br>P Segments (26879 by<br>Protocol<br>tta: text/html (281 l<br>\n | 194.68.228, Dst: 192<br>t: 80, Dst Port: 137<br>tes): #1494(1400), #<br>ines)                                                           | .168.1.99<br>32, Seq: 26<br>1495(1400),  | 601, Ack: 650, Len: 279<br>#1497(1400), #1498(1400), #                           | #1500(1400), #1  |
|                                      | <pre><?if lteHobII<br>&lt;![if lte IE&lt;br&gt;&lt;![if (IE 7)&amp;&lt;br&gt;&lt;![if IE 8?&gt;&lt;<br/><?if (gte IE<br><head>\n<br/><meta """"""""""""""""""""""""""""""""""<="" charset="utf-8" td=""/><td><pre>c);</pre>/c) Class= let<br/>c);</td></head></pre> /c) Class="lt-id<br>(!IEMobile)?>/chml class="lt-ide"<br>9) (gt IEMobile 7)]<br>utf-8" />\n | <pre>c);</pre> /c) Class= let<br>c);                                                                             | <pre>#/ lang= en ulr= e9 lt-ie8 lt-ie7" l lass="lt-ie9 lt-ie8" lang="en" dir="ltr" &gt;<!----><html <="" lang="en" pre=""></html></pre> | ing="en" di<br>lang="en"<br>dir="ltr<br> | l]>\n<br>dir="ltr"> endif? \n<br>dir="ltr"> endif? \n<br>->\n<br>"> <![endif] \n |                  |
| /                                    | <meta content="Ope&lt;/th&gt;&lt;th&gt;nScholar for Drupal&lt;/th&gt;&lt;th&gt;(http://t&lt;/th&gt;&lt;th&gt;heopenscholar.org)" name="gen&lt;/th&gt;&lt;th&gt;erator"/> \n                                                                                                    | Ň                                                                                                    |                                                                                                    |                                          |                                                                                  |                  |
| •                                    |                                                                                                    |                                                                                                    |                                                                                                    |                                          |                                                                                  |                  |
| 0000                                 | e8 94 f6 08 f8                                                                                                    | 39 34 e8 94 fb a4 1                                                                                              | Sf 08 00 45 00 ····                                                                                                    | .94                                      | • E •                                                                            | ^                |
| 0010                                 | 01 57 44 01 40                                                                                                    | d6 7c dd 8c 23 a4 0                                                                                              |                                                                                                    | @                                        | . D.                                                                             |                  |
| 0030                                 | 01 10 18 d1 00                                                                                                    | 00 74 74 70 3a 2f                                                                                                | of 63 73 2e 75                                                                                                    | tt n://c                                 | 5.0                                                                              |                  |
| 0040                                 | 6e 69 76 2d 62                                                                                                    | 61 74 6e 61 32 2e                                                                                                | 54 7a 2f 73 69 niv                                                                                                    | bath a2.dz                               | /si                                                                              |                  |
| 0050                                 | 74 65 73 2f 64                                                                                                    | 65 66 61 75 6c 74                                                                                                | 2f 66 69 6c 65 tes                                                                                                    | defa ult/f                               | ile                                                                              |                  |
| 0060                                 | 73 2f 6a 73 2f                                                                                                    | 6a 73 5f 64 6f 51                                                                                                | 37 4b 4f 64 37 s/j                                                                                                    | /js_ doQ7K                               | 0d7                                                                              |                  |
| 0070                                 | 4c 32 34 66 74                                                                                                    | 64 55 54 4e 63 55 4                                                                                              | 47 34 44 58 72 L24                                                                                                    | tdUT NcUG4                               | DXr                                                                              |                  |
| 0080                                 | 74 53 43 6c 41                                                                                                    | 38 54 65 57 52 47                                                                                                | 78 62 48 7a 47 tSC                                                                                                    | A8Te WRGxb                               | HzG                                                                              |                  |
| 0090                                 | 36 65 41 2e 6a                                                                                                    | 73 3f 6d 3d 31 36                                                                                                | 30 36 30 34 35 6eA                                                                                                    | js?m =1606                               | 045                                                                              |                  |
| 00a0                                 | 34 35 38 22 3e                                                                                                    | 3c 2f 73 63 72 69                                                                                                | 70 74 3e 0a 3c 458                                                                                                    | > <td>&gt;.&lt;</td> <td>~</td>          | >.<                                                                              | ~                |
| Fram                                 | ne (333 bytes) Reas                                                                                                    | sembled TCP (26879 bytes)                                                                                        | De-chunked entity body (2                                                                                                    | 5767 bytes)                              |                                                                                  |                  |
| •                                    | Hypertext Transfe                                                                                                    | r Protocol: Protocol                                                                                             |                                                                                                    |                                          | Packets: 3158 • Displayed: 18 (0.6%)                                             | Profile: Default |
|                                      |                                                                                                    |                                                                                                    |                                                                                                    |                                          |                                                                                  |                  |

| > | HTTP/1.1 200 OK/r/n                                                                                                    |
|---|----------------------------------------------------------------------------------------------------|
|   | Server: NBINX/1.15.0/r/N                                                                                                    |
|   | Date: Suit, do Dec 2000 17:01:05 GH (1/1)                                                                                                    |
|   |                                                                                                    |
|   | Connect in tearing, chained in the                                                                                                    |
|   | X-Powered-By: PHP/5.6.40\r\n                                                                                                    |
|   | Expires: Sun, 19 Nov 1978 05:00:00 GMT\r\n                                                                                                    |
|   | Cache-Control: no-cache, must-revalidate\r\n                                                                                                    |
|   | X-Content-Type-Options: nosniff/r/n                                                                                                    |
|   | Access-Control-Allow-Origin: *\r\n                                                                                                    |
|   | Access-Control-Allow-Credentials: true\r\n                                                                                                    |
|   | Access-Control-Allow-Headers: Authorization, access-token\r\n                                                                                                    |
|   | Content-Language: en\r\n                                                                                                    |
|   | X-Frame-Options: SAMEORIGIN\r\n                                                                                                    |
|   | <pre>x-drupal-cache-os-boxes-plugin: os_boxes_html,os_boxes_html,os_sv_list_box,os_slideshow_box,os_boxes_html,os_boxes_html,os_b<br/>[truncated]x-drupal-cache-os-boxes-cache-id: os_boxes_cache:45:hwp_personal_contact_html:0,os_boxes_cache:45:1512901820:0,o</pre>                                                                                                    |
|   | X-Generator: OpenScholar for Drupal 7 (http://theopenscholar.org)\r\n                                                                                                    |
|   | Link: <http: cs.univ-batna2.dz="" home="">; rel="canonical",<http: cs.univ-batna2.dz="" home="">; rel="shortlink"\r\n</http:></http:>                                                                                                    |
|   |                                                                                                    |
|   | [HTTP response 1/3]                                                                                                    |
|   | [lime since request: 0.548969000 seconds]                                                                                                    |
|   | [Request in Trame: 1567]                                                                                                    |
|   | [Next response in frame: 102]                                                                                                    |
|   | <pre>Image responds in rooms, ison and include a second and include a second and include a second a second a se</pre> |
|   | <pre><?If (If /)&(!Lewobile)?><html class="it-ley" it-le<="" it-ley="" th=""></html></pre>                                                                                                    |
|   | <pre><li><li><li>k type="text/css" rel="stylesheet" href="http://cs.univ-batna2.dz/sites/default/files/css/css_raUrXnSCPh_IEA-481GCsCEM8L</li></li></li></pre> Répondre aux questions suivantes : Oue signifie la valeur 200 ?                                                                                                    |
|   | Ouel serveur est responsable de fournir la rénonse bttp ?                                                                                                    |
|   | Commont la corne de la rénonce http est il cénaré de con en tête 2                                                                                                    |
|   |                                                                                                    |
|   | Quel est le type des données renyoyées par le serveur dans le corps de la réponse http?                                                                                                    |
|   |                                                                                                    |